# Meistä on moneksi

# ESS7-itseasiointijärjestelmä Alaisen kiinnitys

Mop1 Versio 12/2023, K- ja T-palkat

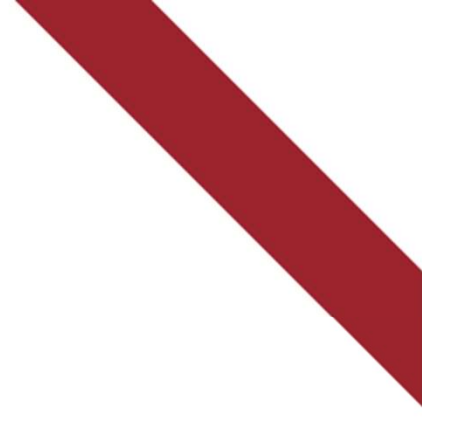

# Ohjeen sisältö

- Maksuryhmän valinta
- Henkilöstön tietojen käsittely ja hakeminen
- Lisää henkilö
- Alaisen kiinnitys
- Alaiskiinnityksen katkaiseminen

# Maksuryhmän valinta

- Valitse aluksi oikea maksuryhmä:
  - K Kuukausipalkkaiset
  - T Tuntipalkkaiset (TTES-työehtosopimusta noudattavien maksuryhmä)
- Jos maksuryhmäosiota ei näy, niin silloin kaikki työntekijöiden palvelussuhteet ovat joko kuukausipalkkaisissa tai TTES-palkkaisissa. Mikäli *T Tuntipalkkaisten* maksuryhmä pitää saada näkyviin, perusta työntekijälle palvelussuhde T-palkkojen puolelle ja tee siihen alaisen kiinnitys.

| Henkilöstöryhmän rajaus |                                               |   |
|-------------------------|-----------------------------------------------|---|
| Esimies                 | <sup>Maksuryhmä</sup><br>K Kuukausipalkkaiset | • |
|                         | K Kuukausipalkkaiset                          |   |
| Lisärajaus              | T Tuntipalkkaiset                             |   |

#### Henkilöstön tietojen käsittely ja hakeminen 1/2

|      | ESS7                                                                                        | Hae sijaistettavan tai avustettavan esimiehen alaiset<br>valitsemalla esimiehen nimi "Esimies"-valikosta. | Alaislistalla näkyy automaattisesti esimiehelle kuluvana<br>päivän kiinnitetyt alaiset. " <b>Hae päivältä"</b> -kentästä voi<br>hakea tietoja takautuvasti 6 kk taaksepäin ja käsitellä ko.<br>alaisten tietoja. Muista päivittää näkymä "Päivitä               |
|------|---------------------------------------------------------------------------------------------|----------------------------------------------------------------------------------------------------|----------------------------------------------------------------------------------------------------|
| A    | Etusivu                                                                                     | Henkilöstöryhmän rajaus                                                                                   | Aaltokko, Anneli                                                                                                    |
| *    | Henkilöt                                                                                    | Esimies<br>Guetta, Pierre David                                                                           | P5 Palkanlaskentayksikkö Maksuryhmä Henkilönumero<br>A K-palkat Kuukausipalkkaiset 53362                                                                                                    |
|      | Tapahtumat<br>Vuosilomat<br>Kalenteri<br>Ryhmähyväksyntä<br>Ryhmäilmoittaminen<br>Erittelyt | Lisärajaus v 09.07.2020 Nimi Käsiteltäviä tapahtumia Käsiteltäviä lomia                                   | Tieto       Arvo         Syntymäaika       Omat kiinnitetyt alaiset sekä sijaistettavien         Sähköpostiosoite       esimiesten kiinnitetyt alaiset saa näkyviin samalle         Palvelulatson alkupa       alaislistalle, kun klikkaa Hae kaikki henkilöt - |
|      | Raportit<br>Asiakirjat                                                                      | Päivitä näkymä Hae kaikki henkilöt                                                                        | Palvelujakson päättymispaiva 31.12.2112                                                                                                    |
| +23  | Sijaiset                                                                                    | Aallokko, Anneli A                                                                                        | Työskentely-yksikkö 302103010100 Testikunta, Vammaispalvelut                                                                                                    |
| ·    |                                                                                             | Anttila, Erin B                                                                                           | Nimike 12600 Hoitoapulainen                                                                                                    |
| =    | Oma menu                                                                                    | Sundberg, Christel Martina A                                                                              | Vīrka-/työsuhde 2 Työsuhde                                                                                                    |
|      |                                                                                             | Tammenlaakso, Eveliina B                                                                                  | Palvelussuhteen luonne 22 Määräaikainen työsuhteinen                                                                                                    |
|      |                                                                                             | Testi, Hanna A                                                                                            | Määräaikaisuuden peruste 20 Sairausloman sijainen                                                                                                    |
|      |                                                                                             | Testi, Heikki A                                                                                           | ESS - kāyttājātunnus aalloann                                                                                                    |
|      |                                                                                             | Testi, Mikko Heikki B                                                                                     | Koko/osa-aikainen 1 Kokoaikainen                                                                                                    |
|      |                                                                                             |                                                                                                    | Työaikajärjestelmä 42 Jaksotyö, vuorotyönluonteinen                                                                                                    |
|      |                                                                                             |                                                                                                    | Viikotyöaika 38.75                                                                                                    |
|      | <b>.</b>                                                                                    |                                                                                                    | Hinnoittelutunnus 04PER010 00172720                                                                                                    |
| Guet | ta, Pierre David                                                                            |                                                                                                    | Työehtospimus 01 Kunnallinen yleinen virka- ja työehtosopi                                                                                                    |
|      | Testikunta                                                                                  | 7                                                                                                    | Tehtäväkohtainen palkka 1,854.67 🗸                                                                                                    |
| Φ    | <u>ම</u> ෆ් 🌣                                                                               | Ryhmähyväksyntä Lisää henkilö Kiinnitä alainen                                                            | Tapahtumat Vuosilomat Henkilö- ja palvelussuhdetiedot                                                                                                    |

#### Henkilöstön tietojen käsittely ja hakeminen 2/2

Voit hakea alaisten käsiteltäviä tapahtumia ja lomia valitsemalla "**Käsiteltäviä tapahtumia"** tai **"Käsiteltäviä lomia".** 

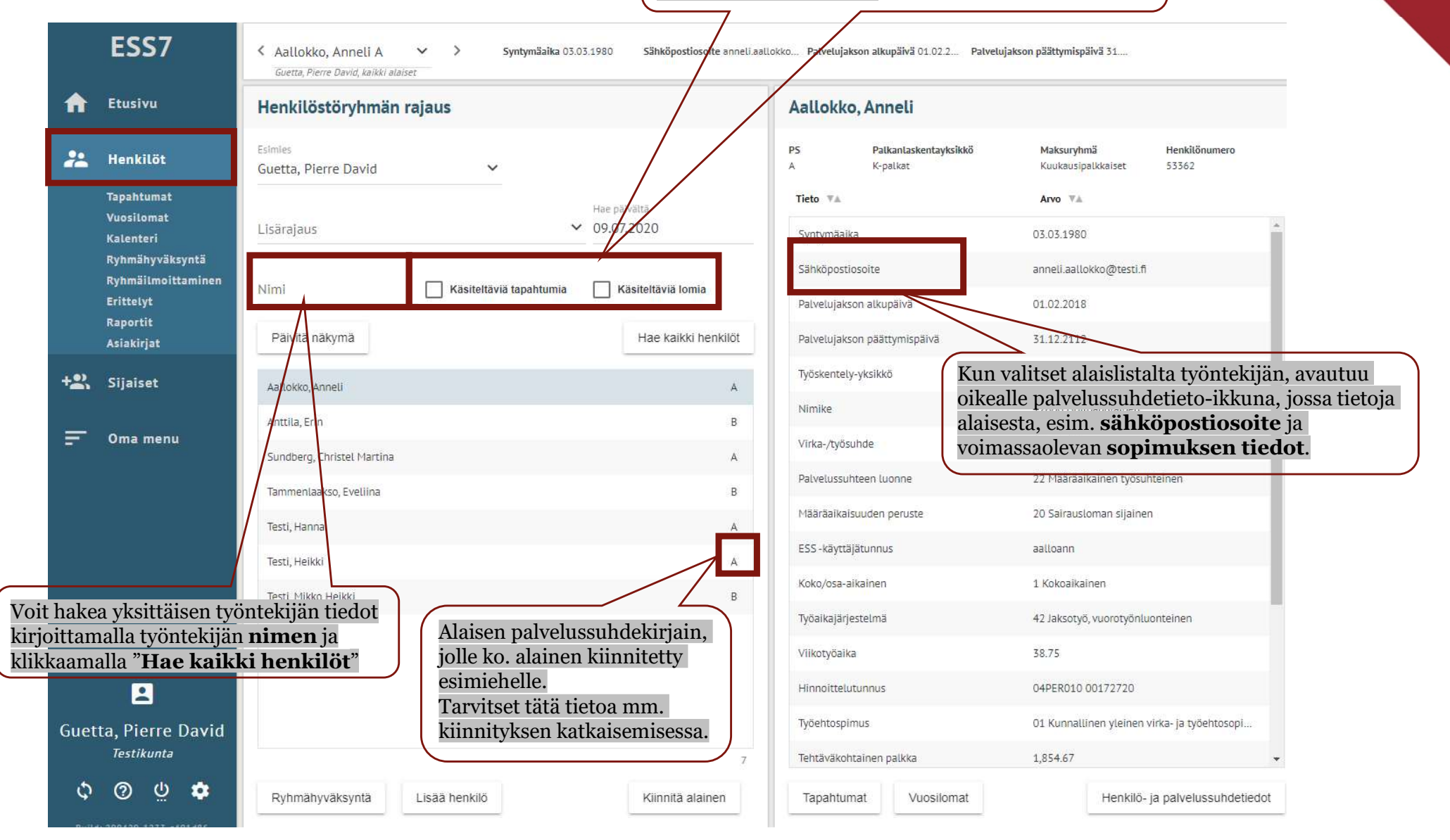

#### Lisää henkilö

 Jos työntekijä on jo aiemmin perustettu järjestelmään, aloita kiinnittäminen Kiinnitä alainen – painikkeen kautta.

|                      |                               |                  | 1.0000000000000000000000000000000000000 | 6805                                         |
|----------------------|-------------------------------|------------------|-----------------------------------------|----------------------------------------------|
| 8                    |                               |                  | Hinnoittelutunnus                       | 04PER010 00172720                            |
| Guetta, Pierre David |                               |                  | Tydehtosplimus                          | 01 Kunnallinen yleinen virka- ja työehtösopi |
| Testikunta           |                               | 325              | Tehtäväkohtainen palkka                 | 1,854.67                                     |
| ¢ @ 🖞 💠              | Ryhmähyväksyntä Lisää henkiiö | Kiinnitä alainen | Tapahtumat Vuosilomat                   | Henkiiö- ja palvelussuhdetiedot              |

 Jos työntekijä on uusi eikä häntä ole järjestelmään aiemmin perustettu, aloita perustaminen Lisää henkilö –painikkeen kautta.

| В                    |                                |                  | Hinnoittelutunnus       | 04PER010 00172720                            |
|----------------------|--------------------------------|------------------|-------------------------|----------------------------------------------|
| Guetta, Pierre David |                                |                  | Työehtospimus           | 01 Kunnallinen yleinen virka- ja työehtösopi |
| Test/kunta           |                                | 2                | Tehtäväkohtainen paikka | 1,854.67 +                                   |
| ¢ @ ײַ 🌣             | Ryhmähyväksyntä Lisää tienkiiö | Kiinnitä alainen | Tapahtumat Vuosiloma    | at Henkiiö- ja palvelussuhdetiedot           |

 Aloita lisäämällä työntekijän henkilötunnus. Ohjelma ilmoittaa mikäli henkilötunnus löytyy jo järjestelmästä.

Henkilö on jo tietokannassa. Voit lisätä henkilölle palvelussuhteen tai kiinnittää henkilön esimiehen alaiseksi Kiinnitä alainen -toiminnolla.

#### Lisää henkilö

| Lisää henkilö                                     |                    | ×          |
|---------------------------------------------------|--------------------|------------|
| Henkilötunnus     Y-tun                           | nus                |            |
|                                                   |                    |            |
| 0                                                 |                    |            |
| Henkilötiedot                                     |                    |            |
| Sukunimi*                                         |                    |            |
| Etunimet*                                         |                    |            |
| Kutsumanimi*                                      |                    |            |
| Sukunimi, Kutsumanimi                             |                    |            |
| ✓ Näytä lajittelunimet                            |                    |            |
| Lisätieto                                         |                    |            |
| Lisätietoa henkilöstä palkanlaskentaan (Henkilöir | nfo)               |            |
| <sup>Kieli</sup><br>5 - Suomi                     |                    | •          |
|                                                   |                    |            |
| Palvelussuhteet                                   |                    |            |
| Anna palvelussuhteen yksilöintitiedot             |                    |            |
| Palkanlaskentayksikkö*                            | Palvelussuhde*     |            |
| 021 - tuntipalkat 🗸 🗸                             | A - A ensisijainen | <u>َنْ</u> |
| + Uusi palvelussuhde                              |                    |            |
|                                                   |                    |            |

- Lisää uuden työntekijän sukunimi ja etunimet (myös toiset nimet, jos koko nimi on tiedossa)
- Ohjelma automaattisesti muodostaa kutsumanimen. Älä muuta tätä kohtaa. Tarkoitus on, että henkilön koko nimi ilmoitetaan palkanlaskentaan, jotta vältytään sekaannuksilta.
- Palkanlaskentayksikkö: valitse valikosta tuntipalkat (TTES-työntekijät) tai kuukausipalkat
- Palvelussuhde: A ensisijainen (uusi työntekijä), voit tarkistaa oikean palvelussuhteen tarvittaessa palkanlaskennasta.
- Tallenna-painike aktivoituu, kun pakolliset kohdat on täytetty.

#### **Alaisen kiinnitys**

| Alaisen kiinnitys                                                                                       | × |
|----------------------------------------------------------------------------------------------------|---|
| Kiinnitä alainen esimiehelle:                                                                           |   |
| Henkilötunnus     O Y-tunnus                                                                            |   |
| Henkilötunnus *                                                                                         |   |
| Nimi                                                                                                    |   |
| Alkupäivämäärä 😁 🛗 Loppupäivämäärä                                                                      |   |
| pp.kk.vvvv pp.kk.vvvv                                                                                   |   |
| Palkanlaskentayksikkö *                                                                                 | • |
| Palvelussuhde *                                                                                         | G |
| Yisikið "                                                                                               | ~ |
| Lisätieto                                                                                               |   |
| Lisätietoa palvelussuhteen yksilöimiseksi, jonka perusteella käyttäjä voi valita oikean palvelussuhteen |   |
| Tallenna Peruuta                                                                                        |   |
| Näytettävät tiedot henkilöstä:                                                                          |   |
| Alkupāivā Loppupāivā PS Tieto Arvo                                                                      |   |
| Ei näytettäviä tuloksia.                                                                                |   |
| Ei näytettäviä tietoja                                                                                  |   |

Järjestelmä siirtyy automaattisesti henkilön lisäyksen jälkeen *Alaisen kiinnitykseen*.

- Lisää alku- ja loppupäivämääriksi työsopimuksen/ virkamääräyksen voimassaoloaika. Vakituiselle vain alkupäivämäärä.
- Valitse oikea palkanlaskentayksikkö. K- ja T-palkoilla on omat yksiköt.
- Valitse palvelussuhdekirjain, johon kiinnitys halutaan tehdä. Lähtökohtaisesti jokaisella palvelussuhteella voi olla vain yksi esihenkilö.
- Valitse työntekijälle yksikkö
- Lisätieto –kohtaan voidaan lisätä esim. työntekijän tehtävänimike (tämä tieto helpottaa työntekijää valitsemaan omassa ESS-näkymässään oikean palvelussuhteen).
- Kun kaikki pakolliset kohdat on lisätty, *Tallenna* painike aktivoituu

## Alaiskiinnityksen katkaiseminen 1/2

- Valitse alaislistalta henkilö, jonka kiinnityksen haluat katkaista. Tarkista nimen lopussa oleva palvelussuhdekirjain, että katkaiseminen tulee tehtyä oikealle palvelussuhteelle.
- Valitse oikealta alhaalta painike Henkilö- ja palvelussuhdetiedot
- Alhaalla on kohta Näytettävät tiedot henkilöstä. Tarkista mikä on hänen perusyksikkötietonsa.
- Valitse *Kiinnitä alainen* –painike.
- Merkitse tähän korvaavaan kiinnitykseen alkupäiväksi kuluva päivä ja loppupäiväksi palvelussuhteen/alaiskiinnityksesi päättymispäivä.
- Valitse oikea palkanlaskentayksikkö
- Valitse palvelussuhdekirjain
- Valitse yksikkö koodistosta

| Alaisen kiinnitys                                                                                 | ×                        |
|---------------------------------------------------------------------------------------------------|--------------------------|
| (iinnitä alainen esimiehelle:                                                                     |                          |
| Henkilötunnus                                                                                     |                          |
| fenkilötunnus *                                                                                   |                          |
| limi                                                                                              |                          |
| Alkupäivämäärä 🛗 Loppupäivämäärä 🋗                                                                |                          |
| pp.kk.vvvv pp.kk.vvvv                                                                             |                          |
| Palkanlaskentayksikkö *                                                                           | •                        |
| Palvelussuhde *                                                                                   | ¢,                       |
| ksikkö *                                                                                          | X                        |
|                                                                                                   | ·                        |
| _isătieto                                                                                         |                          |
| isätietoa palvelussuhteen yksilöimiseksi, jonka perusteella käyttäjä voi valita<br>äsiteltäväksi. | a oikean palvelussuhteen |
|                                                                                                   |                          |

### Alaiskiinnityksen katkaiseminen 2/2

- Tarkista, että katkaiset oikean palvelussuhdekirjaimen ja yksikön.
- Järjestelmä kysyy: "Ajalta pp.kk.vvvv ppkk.vvvv löytyy jo kiinnitys. Haluatko poistaa olemassa olevan kiinnityksen ja korvata sen antamallasi uudella ajalla pp.kk.vvvv – ppkk.vvvv?" Vastaa tähän: Korvaa kiinnitys.
- Tämän jälkeen työntekijän nimi ei näy enää alaislistalla kiinnityksen päättymispäivän jälkeen. Voit hakea henkilön listalle näkyviin käyttämällä *Hae päivältä* –toimintoa.
- Huom! Jos alaisella on useampi katkaistava kiinnitys (useampi palvelussuhde), jokainen kiinnitys tulee katkaista erikseen.
- Voit tehdä korvaavan kiinnityksen tarvittaessa useampaan kertaan.

| Alaisen kiinnitys                                                                     | ×                  |
|---------------------------------------------------------------------------------------|--------------------|
| Kiinnitä alainen esimiehelle:                                                         |                    |
| Henkilötunnus O Y-tunnus                                                              |                    |
| Henkilötunnus *                                                                       |                    |
|                                                                                       |                    |
| Nimi                                                                                  |                    |
|                                                                                       |                    |
| Alkupäivämäärä 🛗 Loppupäivämäärä 🋗                                                    |                    |
| ppikkvvvv ppikkvvvv                                                                   |                    |
| Palkanlaskentayksikkö *                                                               | •                  |
| Palvelussuhde *                                                                       | 54                 |
|                                                                                       |                    |
| Yksikkö *                                                                             | ~                  |
|                                                                                       |                    |
| Lisätieto                                                                             |                    |
| Lisätietoa palvelussuhteen yksilöimiseksi, jonka perusteella käyttäjä voi valita oike | an palvelussuhteen |
| kasiteltavaksi.                                                                       |                    |
| Tolloopo                                                                              | Deserte            |